## Approve Timecards

- See Three Things to Check Daily for things to be reviewed for each employee prior to approval.
- All critical exceptions and pending requests must be resolved for a timecard to be approved for a period.
- Under Manage Employees, select Employee LaborView. Check the box at the top to select all employees. Click on the folder next to their name to open timecard.

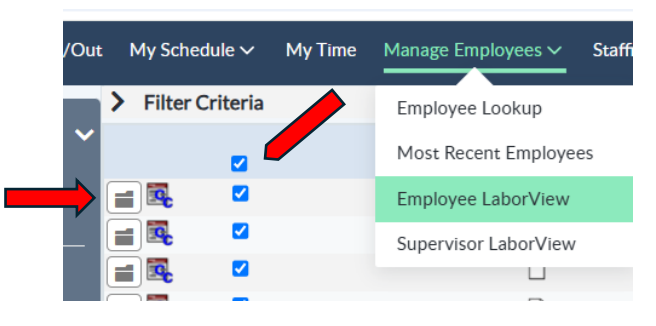

- Important things to check.
  - Review Transactions (List) to view in/out times, clocking source, labor, and special codes.

| ✓ Tran | sactions (List) |         |                |          |            |            |           |
|--------|-----------------|---------|----------------|----------|------------|------------|-----------|
|        | Transactions    | Source  | Date           | Time Hou | urs Code   | Department | Job Class |
|        | IN              | b - 35  | Mon 09/23/2024 | 06:39    | ~~~~~      | 517270     | B5_B5125  |
|        | олт             | [       | Mon 09/23/2024 | 18:25    | ~~~~~      | 517270     | B5_B5125  |
|        | IN              | b - 35  | Tue 09/24/2024 | 06:38    | ~~~~~      | 517270     | B5_B5125  |
|        | олт             | b - 39  | Tue 09/24/2024 | 12:38    | NL ~ ~ ~ ~ | 517270     | B5_B5125  |
|        | IN              | b - 111 | Wed 09/25/2024 | 06:40    | ~~~~~      | 517270     | B5_B5125  |
|        | OUT             | b - 107 | Wed 09/25/2024 | 16:45    | ~~~~~      | 517270     | B5_B5125  |
|        | IN              | b - 111 | Thu 09/26/2024 | 06:39    | ~~~~~      | 517270     | B5_B5125  |
|        | OUT             | b - 110 | Thu 09/26/2024 | 17:24    | ~~~~~      | 517270     | B5_B5125  |
|        | IN              | b - 111 | Fri 09/27/2024 | 06:41    | ~~~~~      | 517270     | B5_B5125  |
|        | олт             | b - 107 | Fri 09/27/2024 | 15:19    | NL         | 517270     | B5 B5125  |

• Clocking source is as follows:

0

B-# indicates employee clocked in at a badge reader.

| C | Transactions | Source |
|---|--------------|--------|
|   | IN           | b - 35 |

• @ indicates employee used Quick Badge through a computer.

□ ■ @ [ indicates a manual clocking request or addition.

ουτ [

- Pay Distributions shows total calculation of hours by week.If worked in more than one department, will list All Worked at the top, then
  - will have break down of hours charged to each department below.

| 09/22-09/28  | 09/29-   | 10/05    |          |          |          |          |          |        |
|--------------|----------|----------|----------|----------|----------|----------|----------|--------|
|              | 22<br>Su | 23<br>Mo | 24<br>Tu | 25<br>We | 26<br>Th | 27<br>Fr | 28<br>Sa | Totals |
| οτ 1.5Σ      |          |          |          |          |          |          | 1.50     | 1.50   |
| REGΣ         |          |          | 8.25     | 9.25     | 8.50     | 7.50     | 6.50     | 40.00  |
| WK Diff      |          |          |          |          |          |          | 8.00     | 8.00   |
| Total Worked |          |          | 8.25     | 9.25     | 8.50     | 7.50     | 8.00     | 41.50  |

- If it is not listed under pay distributions, it will not be paid.
- If Employee worked in another department, check to make sure that hours worked in other department are correct before approving card.
  - If they work regularly in other department, Payroll can set up access for someone in another department to sign off on the card. You can then view their sign off to verify hours are correct before approving.
  - Select Timecard Report

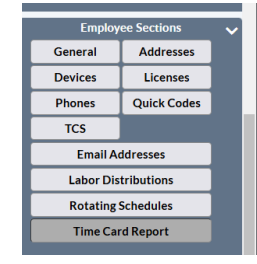

• Scroll to bottom of report. Sign offs are listed under Messages.

| Messages                                                                                                    |
|----------------------------------------------------------------------------------------------------|
| Last calculated as of - 01/23/2025 00:15.<br>Time card is not approved.<br>Editor Lindsay McLaughlin has signed off on time card at 01/23/2025 13:39. |

• Does Pay Distributions list Under Budget Hrs? This is a good check to see if employee added all calendars and clockings.

| All Worked       |                        |          |         |         |         |         |         |        |
|------------------|------------------------|----------|---------|---------|---------|---------|---------|--------|
| 09/22 - 09/28    | 09/ <u>2</u> 9 - 10/05 |          |         |         |         |         |         |        |
|                  | 29<br>Su               | 30<br>Mo | 1<br>Tu | 2<br>We | 3<br>Th | 4<br>Fr | 5<br>Sa | Totals |
| REG <sup>Σ</sup> | 8.00                   | 9.00     |         |         |         |         |         | 17.00  |
| WK Diff          | 8.00                   |          |         |         |         |         |         | 8.00   |
| Under Budget Hr  | "S                     |          |         |         |         |         | 23.00   | 23.00  |
| Total Worked     | 8.00                   | 9.00     |         |         |         |         |         | 17.00  |

• If everything is correct select Approve Time Card.

|                                                | Out                        | My Schedule 🗸 My Ti                            | me Mana    |  |  |  |  |  |
|------------------------------------------------|----------------------------|------------------------------------------------|------------|--|--|--|--|--|
| <ul> <li>Employee Navigator</li> </ul>         | ~                          | Transactions (List)                            | 65         |  |  |  |  |  |
| $\leftarrow$ Employee 4 of 10 $\rightarrow$    |                            | Transactions                                   | 500        |  |  |  |  |  |
| Employee: 1008008 🧭<br>Name: Alfred Edison     |                            | <b>27</b>                                      | D          |  |  |  |  |  |
| Pay Period:                                    |                            | <b>1</b>                                       | b          |  |  |  |  |  |
| 01/06/2019 - 01/19/2019 🗸                      |                            | -                                              | b          |  |  |  |  |  |
| Back to Search Results                         |                            | IN                                             | b          |  |  |  |  |  |
|                                                |                            | -                                              | b          |  |  |  |  |  |
| Transaction List Items 🔷 📎                     |                            | OUT                                            | b          |  |  |  |  |  |
| Transaction List Actions 🛛 🗸                   |                            | IN                                             | b          |  |  |  |  |  |
| Approve Selected                               |                            | -                                              | b          |  |  |  |  |  |
| Delete Selected                                |                            | OUT                                            | b          |  |  |  |  |  |
| Deny Selected                                  |                            |                                                |            |  |  |  |  |  |
| Pending Review Selected Set Requested Selected | Exce                       | Exceptions<br>eptions do not exist for this pa | ay period. |  |  |  |  |  |
|                                                | >                          | Benefit Balances                               |            |  |  |  |  |  |
| Employee Actions 🗸 🗸                           | >                          | Requests                                       |            |  |  |  |  |  |
| Add Calendar Add Clocking                      |                            | > Notes                                        |            |  |  |  |  |  |
| Caic Me Now                                    |                            | > Supervisors                                  |            |  |  |  |  |  |
| Add Pay Period Note                            | >                          | > Labor Distributions                          |            |  |  |  |  |  |
| Approve Time Card                              | > Auto Labor Distributions |                                                |            |  |  |  |  |  |
| Courtesy Lock                                  |                            |                                                |            |  |  |  |  |  |

- Green check mark will show next to employee name once approved.
- You can also review each card first, then mass approve timecards through Employee LaborView. Choose the Select All Option, then choose Approve Time Card. Status will show green check mark once card is approved.

| Symple WORKFORCE Clock In/  | Out  | My        | Schedule ~ | MyTim   | e _       | Manage Em | ployee | s 🗸 Staffi |
|-----------------------------|------|-----------|------------|---------|-----------|-----------|--------|------------|
|                             | >    | Filte     | r Criteria |         |           |           |        |            |
| <ul> <li>Actions</li> </ul> |      |           | _          |         | Sup       | <b>b</b>  | Job    | Employee   |
| Approve Time Card           | -    | -         | 0          | Status  | Тур       | Dept      | Class  | Last Name  |
| Linannrove Time Card        |      | <b>Pc</b> |            | S       | 0         | 1008      | 400    | Anderson   |
|                             |      | <b>Q</b>  |            | $\odot$ | $\oslash$ | 1008      | 300    | Carpenter  |
| Courtesy Lock               |      |           |            | $\odot$ | $\oslash$ | 1008      | 300    | Davis      |
| Courtesy Unlock             |      |           |            | $\odot$ | $\oslash$ | 1008      | 400    | Edison     |
| Labort Cours                |      | <b>Q</b>  |            | $\odot$ | $\oslash$ | 1008      | 300    | Edwards    |
| All Employees               |      |           |            | $\odot$ | $\oslash$ | 1008      | 300    | Garcia     |
| An Employees                |      |           |            | $\odot$ | $\oslash$ | 1008      | 200    | Henderson  |
| Pay Group Instance:         |      |           | 0          | $\odot$ | $\oslash$ | 1008      | 100    | Kingsley   |
| All Current 🗸               |      |           |            | $\odot$ | $\oslash$ | 1008      | 100    | McDonald   |
|                             |      |           |            | $\odot$ | $\oslash$ | 1008      | 200    | Williams   |
| Bookmarks 🗸                 | Tota | als       |            |         |           |           |        |            |
| Bookmarks                   |      |           |            |         |           |           |        |            |
| Employee Search             |      |           |            |         |           |           |        |            |